## 2021-2022 DUAL LANGUAGE EDUCATION (DLE) PROGRAMS SECTION ATTRIBUTES GUIDANCE AT-A-GLANCE ELEMENTARY SCHOOLS

The following is a quick guide for inputting the appropriate information in MiSiS for fields applicable to dual language teacher sections depending on the teaching arrangement being implemented at each school.

There are two kinds of teaching arrangements at elementary DLE schools:

- **SELF-CONTAINED TEACHING ARRANGEMENT:** Scenario where <u>one</u> teacher provides instruction to students in the target language and in English.
- **TEAM-TEACHING ARRANGEMENT:** Scenario where two teachers of the same grade level provide instruction to each other's classes.
  - The **Target Language partner teacher** provides instruction in the target language to each group of students.
  - The **English partner teacher** provides instruction in English to each group of students.

**NOTE**: Inputting of appropriate MISIS attributes should be done carefully and thoughtfully as some fields are mandatory and cannot be edited once saved. If an error is made on a mandatory field and saved, the entire section must be deleted and a new one created. This may affect the teachers' work in Schoology for the class in that section.

### I. GUIDANCE FOR SELF-CONTAINED TEACHING ARRANGEMENT

| ection: 310115.34                |                                  |
|----------------------------------|----------------------------------|
| Additional Educator Role:        | - Please Select -                |
| Additional Educator Name:        | - Please Select -                |
| Daily Hours:                     |                                  |
| Learning Community:              | - Please Select -                |
| Location:                        | - Please Select -                |
| Master Plan Program:             | Korean Dual Language Two-Way I   |
| Target Language Teacher:         | ● <sub>Yes</sub> ○ <sub>No</sub> |
| Language of Instruction:         | KOREAN                           |
| Special Day Program:             | - Please Select -                |
| English Learner Service:         | - Please Select -                |
| RSP:                             |                                  |
| GATE:                            |                                  |
| Core:                            |                                  |
| Exclude Attendance:              |                                  |
| Exclude Grades:                  |                                  |
| Independent Study:               |                                  |
| Work Experience (Continuation):  |                                  |
| ndependent Study (Continuation): |                                  |
|                                  |                                  |

| SELF-CONTAINED TEACHING ARRANGEMENT<br>One teacher instructing in the target language and in English |                                                                                                    |  |  |  |
|----------------------------------------------------------------------------------------------------|----------------------------------------------------------------------------------------------------|--|--|--|
| MASTER PLAN<br>PROGRAM                                                                               | Select the school's approved DLE program from drop-<br>down menu. This is the name of the school as it appears<br>in the L.A. Unified school directory.                                                                                                    |  |  |  |
| TARGET<br>LANGUAGE<br>TEACHER                                                                        | Mark "Yes"                                                                                                    |  |  |  |
| LANGUAGE OF<br>INSTRUCTION                                                                           | If at least one English Learner is enrolled in the class:<br>Select the program's target language from the drop-<br>down menu. This is the language as it appears in the<br>L.A. Unified school directory name. Select the<br>appropriate target language for the teacher.<br>NOTE: If only EOs and FEPs are enrolled in the class:<br>LEAVE BLANK |  |  |  |
| ENGLISH<br>LEARNER<br>SERVICES                                                                       | If at least one English Learner is enrolled in the class:<br>Primary Language, ELD, SDAIE                                                                                                    |  |  |  |
|                                                                                                    | If only EOs and FEPs are enrolled in the class:<br>LEAVE BLANK                                                                                                    |  |  |  |

## 2021-2022 DUAL LANGUAGE EDUCATION (DLE) PROGRAMS SECTION ATTRIBUTES GUIDANCE AT-A-GLANCE ELEMENTARY SCHOOLS

### II. GUIDANCE FOR TEAM-TEACHING ARRANGEMENT

Add Continue Attailants

\*Adding

Guidance is provided for each of the partner teachers in this scenario. Please select the appropriate attributes for the Target Language teacher (A) and for the English partner teacher (B).

**NOTE**: Inputting of appropriate MISIS attributes should be done carefully and thoughtfully as some fields are mandatory and cannot be edited once saved. If an error is made on a mandatory field and saved, the entire section must be deleted and a new one created. This may affect the teachers' work in Schoology for the class in that section

| Add Section Attributes                                                                                                    |                                  | TEAM-TEACHING ARRANGEMENT       |                                                                                                    |  |
|----------------------------------------------------------------------------------------------------|----------------------------------|---------------------------------|----------------------------------------------------------------------------------------------------|--|
| Section: 310115.34                                                                                                    |                                  | TARGET LANGUAGE PARTNER TEACHER |                                                                                                    |  |
| Additional Educator Role:<br>Additional Educator Name:                                                                                                    | - Please Select -                | ADDITIONAL                      | Select "Teacher"                                                                                                    |  |
| Daily Hours:<br>Learning Community:                                                                                                    | - Please Select -                | EDUCATOR<br>ROLE                |                                                                                                    |  |
| Location:                                                                                                    | - Please Select -                | ADDITIONAL                      | Select the name of the English partner teacher here.                                                                                                    |  |
| Master Plan Program:                                                                                                    | Korean Dual Language Two-Way I   | EDUCATOR                        | *If you do not see teacher names on the menu, please                                                                                                    |  |
| Target Language Teacher:                                                                                                    | ● <sub>Yes</sub> O <sub>No</sub> | NAME                            | follow the steps in the green box at bottom left to add                                                                                                    |  |
| Language of Instruction:                                                                                                    | KOREAN                           |                                 | them and return to this step.                                                                                                    |  |
| Special Day Program:<br>English Learner Service:                                                                                                    | - Please Select -                | MASTER PLAN<br>PROGRAM          | Select the school's approved DLE program from drop-<br>down menu. This is the name of the school as it appears                                                                                                  |  |
| RSP:                                                                                                    |                                  |                                 | in the L.A. Unified school directory.                                                                                                    |  |
| GATE:<br>Core:                                                                                                    |                                  | TARGET<br>LANGUAGE              | Mark "Yes"                                                                                                    |  |
| Exclude Attendance:                                                                                                    |                                  | TEACHER                         |                                                                                                    |  |
| Exclude Grades:<br>Independent Study:                                                                                                    |                                  | LANGUAGE OF                     | If at least one English Learner is enrolled in the class:<br>Select the program's target language from the drop-                                                                                                |  |
| Work Experience (Continuation):<br>Independent Study (Continuation):<br>Save                                                                                                    | Cancel                           |                                 | down menu. This is the language as it appears in the L.A.<br>Unified school directory name. Some schools may have<br>more than one language program. Select the<br>appropriate target language for the teacher. |  |
| Teachers to the Additional Educator Role Menu                                                                                                    |                                  |                                 | NOTE: If only EOs and FEPs are enrolled in the class:<br>LEAVE BLANK                                                                                                    |  |
| "Administrator –Staff Info                                                                                                    | menu, select                     |                                 |                                                                                                    |  |
| Click on the teacher you want to add (you will<br>need to do this for each partner teacher<br>Scroll to the bottom and select "Additional<br>Assignment Details"<br>On the left side, select "Teacher" as the title<br>role<br>Save |                                  | ENGLISH<br>LEARNER<br>SERVICES  | If at least ONE English Learner is enrolled in the class:<br>Primary Language, ELD, SDAIE                                                                                                    |  |
|                                                                                                    |                                  |                                 | If only EOs and FEPs are enrolled in the class:<br>LEAVE BLANK                                                                                                    |  |
|                                                                                                    |                                  |                                 |                                                                                                    |  |

## A. TARGET LANGUAGE PARTNER TEACHER

L

# 2021-2022 DUAL LANGUAGE EDUCATION (DLE) PROGRAMS SECTION ATTRIBUTES GUIDANCE AT-A-GLANCE ELEMENTARY SCHOOLS

### **GUIDANCE FOR TEAM-TEACHING ARRANGEMENT (CONTINUED)**

**NOTE**: Inputting of appropriate MISIS attributes should be done carefully and thoughtfully as some fields are mandatory and cannot be edited once saved. If an error is made on a mandatory field and saved, the entire section must be deleted and a new one created. This may affect the teachers' work in Schoology for the class in that section.

| Add Section Attributes            |                                  | 1     |
|-----------------------------------|----------------------------------|-------|
| Section: 310115.34                |                                  |       |
| Additional Educator Role:         | - Please Select -                |       |
| Additional Educator Name:         | - Please Select -                |       |
| Daily Hours:                      |                                  | ADDIT |
| Learning Community:               | - Please Select -                | EDUC  |
| Location:                         | - Please Select -                | ADDIT |
| Master Plan Program:              | Korean Dual Language Two-Way I   | EDUC  |
| Target Language Teacher:          | ● <sub>Yes</sub> O <sub>No</sub> | NAME  |
| Language of Instruction:          | KSelect ENGLISH                  |       |
| Special Day Program:              | - Please Select -                | MAST  |
| English Learner Service:          | - Please Select -                | PROG  |
| RSP:                              |                                  |       |
| GATE:                             |                                  |       |
| Core:                             |                                  | TARG  |
| Exclude Attendance:               |                                  |       |
| Exclude Grades:                   |                                  |       |
| Independent Study:                |                                  | LANG  |
| Work Experience (Continuation):   |                                  | INSTR |
| Independent Study (Continuation): |                                  | ENGLI |
| ,, (                              |                                  | LEARN |
| Save                              | Cancel                           | SERVI |

#### **B. ENGLISH PARTNER TEACHER**

| TEAM-TEACHING ARRANGEMENT<br>ENGLISH PARTNER TEACHER |                                                                                                    |  |  |
|------------------------------------------------------|----------------------------------------------------------------------------------------------------|--|--|
| ADDITIONAL<br>EDUCATOR ROLE                          | Select "Teacher"                                                                                                    |  |  |
| ADDITIONAL<br>EDUCATOR<br>NAME                       | Once the partner teacher has been assigned in the Staff Information Master Scheduling screen <sup>*</sup> , the name of the Target Language partner teacher can be selected here. |  |  |
| MASTER PLAN<br>PROGRAM                               | Select the school's approved DLE program<br>from drop-down menu. This is the name of the<br>school as it appears in the L.A. Unified school<br>directory.                         |  |  |
| TARGET<br>LANGUAGE<br>TEACHER                        | Mark "No"                                                                                                    |  |  |
| LANGUAGE OF                                          | Select ENGLISH                                                                                                    |  |  |
| ENGLISH<br>LEARNER<br>SERVICES                       | If at least ONE English Learner is enrolled in the<br>class:<br>ELD, SDAIE (DO NOT include primary language)                                                                      |  |  |
|                                                      | If only EOs and FEPs are enrolled in the class:<br>LEAVE BLANK                                                                                                    |  |  |

\*Adding Teachers to the Additional Educator Role Menu

- In the Master Scheduling menu, select "Administrator –Staff Information"
- Click on the teacher you want to add (you will need to do this for each partner teacher
- Scroll to the bottom and select "Additional Assignment Details"
- On the left side, select "Teacher" as the title role
- Save